## Microsoft Excel 2016: Basics

Caitlin Myers • Instruction & Technology Librarian • cmyers@vapld.info

| he Excel Window                                                        | Quick Access Too<br>other frequent co                                  | <b>lbar</b> – Includes<br>mmands you p | Save, Undo/R<br>lace there (Ex:                      | edo and<br>Print)                                                                                                    | Ribbon view options                                                     |
|------------------------------------------------------------------------|------------------------------------------------------------------------|----------------------------------------|------------------------------------------------------|----------------------------------------------------------------------------------------------------|-------------------------------------------------------------------------|
| 🖬 5-0- <b>8-</b>                                                       |                                                                        | Book1 - Excel                          |                                                      | œ                                                                                                    | – – ×                                                                   |
| File Home Insert Page Lay                                              | out Formulas Data Revie                                                | w View 🖓 Tell me w                     | hat you want to do                                   |                                                                                                    | Sign in 🔉 Share                                                         |
|                                                                        | ▲     =     =     ●     ●       ▲     =     =     ●     ●     ●        | General *<br>\$ • % \$ • 0 0 00 C FC   | onditional Format as Co<br>rmatting * Table * Style  | all<br>ss + Contract + Contract + C | PT P<br>ort & Find &<br>iter * Select *                                 |
| Clipboard 5 Pont                                                       | Alignment h                                                            | Number 14                              | Styles                                               | Cells                                                                                                    | Editing ^                                                               |
|                                                                        | Jx<br>D E F                                                            | G H                                    | I J                                                  | κL                                                                                                    | MN                                                                      |
| 1 2<br>3 4<br>5 6                                                      |                                                                        |                                        |                                                      |                                                                                                    |                                                                         |
| Ready                                                                  |                                                                        |                                        |                                                      | III II                                                                                                    | + 100%                                                                  |
| he Ribbon & Home T                                                     | Tab Ribbo                                                              | n Tabs                                 | Zoor                                                 | n Slider                                                                                                    |                                                                         |
| File Home Insert Page                                                  | Lavout Formulas Data I                                                 | Book1 - Exc<br>Review View ○ Tell :    | el<br>me what you want to do                         |                                                                                                    | ED - Ο X<br>Sign in Ω Share                                             |
| Paste Calibri 11<br>Paste Calibri 11<br>B I U - E Calibri 11<br>B Fort | $\mathbf{A}^{*} \mathbf{A}^{*} = = = \mathbf{P} \mathbf{P} \mathbf{P}$ | General ∃ • \$ • % \$ \$%\$ ∴ Number   | Conditional Format<br>Formatting * Table *<br>Styles | s Cell<br>Styles • Cells                                                                                                    | ∑ • A T P<br>• Z T P<br>• Sort & Find &<br>Filter • Select •<br>Editing |
| *                                                                      | Command G                                                              | roup                                   | Dialog                                               | Box Launcher                                                                                                    | 7                                                                       |

## Tips

- If you make a mistake when entering data press the **ESC** key
- To undo an entry, click the **Undo** button on the **Quick Access Toolbar**
- To use spell-check, click the **Review Tab**, then the **Spelling & Grammar** button
- When numbers suddenly change to **####** it means that the cell is too narrow to display them. Widen the column by double-clicking on the right edge of the cell border to auto-adjust the size, as shown below, or

ю + си +

ABC

by placing the cursor on the column border and dragging it to the right until your achieve the desired width.

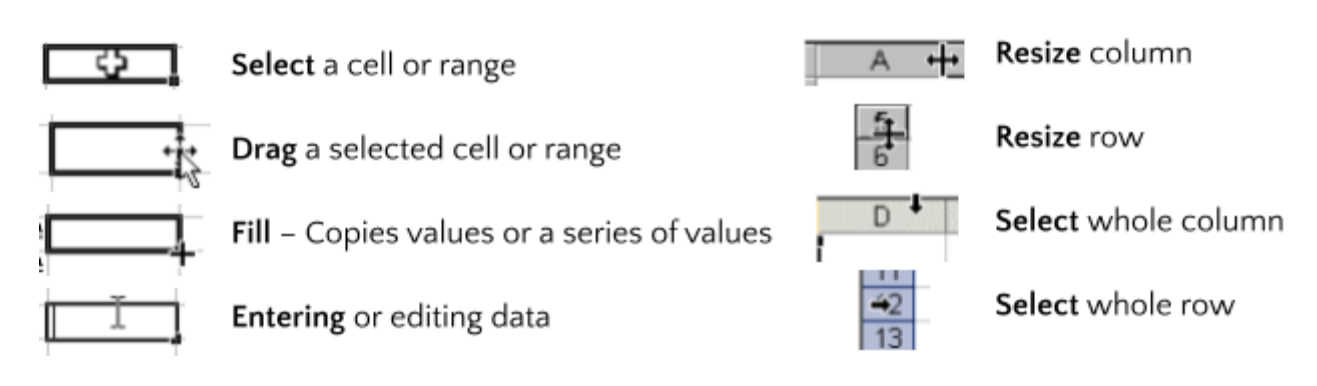

## **Mouse Pointer Shapes in Excel**

## **Excel Shortcuts**

To use a shortcut, press & hold the **CRTL** key then tap the **other** key

| Command                               | Press                        | 2010 Ribbon Tab            |
|---------------------------------------|------------------------------|----------------------------|
| Beginning of Sheet                    | Ctrl+Home                    |                            |
| Bold formatting                       | Ctrl+B                       | Home                       |
| Сору                                  | Ctrl+C                       | Home                       |
| Copy value from cell above            | Ctrl+'(Single Quote)         |                            |
| Cut                                   | Ctrl+X                       | Home                       |
| Display all formulas and their values | Ctrl+`(Single Left Quotation | Formula, Formula Auditing, |
| for all formulas on a worksheet       | Mark Above Tab Key)          | Show Formulas              |
| End of Sheet                          | Ctrl+End                     |                            |
| Enter the Date                        | Ctrl+; (Semicolon)           |                            |
| Find                                  | Ctrl+F                       | Home                       |
| Go to a specific Cell                 | F5                           | Home                       |
| Hide columns                          | Ctrl+0 (Zero)                | Home, Cells, Format        |
| Hide rows                             | Ctrl+9                       | Home, Cells, Format        |
| Italic formatting                     | Ctrl+I                       | Home                       |

| Move to next worksheet     | Ctrl+Page Down |                      |
|----------------------------|----------------|----------------------|
| Move to previous worksheet | Ctrl+Page Up   |                      |
| New line in cell           | Alt+Enter      |                      |
| New Workbook               | Ctrl+N         |                      |
| Print                      | Ctrl+P         | File Tab             |
| Clear ALL formatting       |                | Home, Editing, Clear |
| Repeat the last action     | F4             |                      |
| Save                       | Ctrl+S         | File Tab             |
| Save As                    | F12            | File Tab             |
| Spelling                   | F7             | Review               |
| Underline                  | Ctrl+U         | Home                 |
| Undo                       | Ctrl+Z         | Quick Access Toolbar |
| Unhide columns             | Ctrl+Shift+)   | Home, Cells, Format  |
| Unhide rows                | Ctrl+Shift+(   | Home, Cells, Format  |